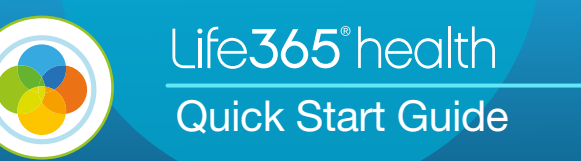

Simplifying Vitals Device Connectivity

# GLUCOCARD Shine Connex Meter (by Arkray)

#### In the box you will find:

- Shine Connex Glucose Meter
- 2 3v Batteries
- Carrying case

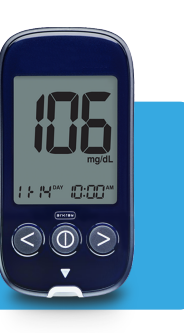

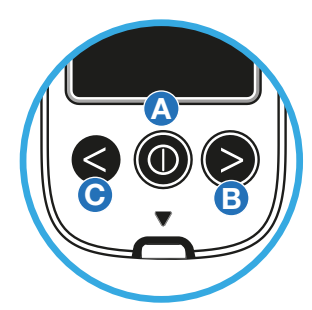

(Step 5)

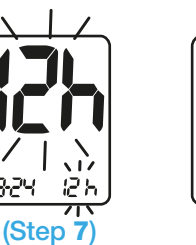

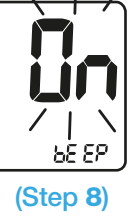

9) Turn the meter off by pressing and holding the middle button (A).

Note: If you have any questions – or if you don't see a blinking blue light after taking a measurement, please contact your care team for assistance.

**i** Read the device manufacturer instructions for operation and safety before use.

Getting Started

Lancing device

10 Lancets

# 1) Remove the meter and accessories from packaging; remove the clear plastic protective sticker covering the screen.

- 2) Press the middle button (A) to power on the meter the meter will beep.
- 3) The screen will display "SET" and the word "no" below it.
- 4) Press the right arrow > button (B) to change the "no" to "yes", then press the middle button (A) to confirm change.
- 5) The screen will then display "bT" and the word "on" below it. Press the middle button to continue.

#### 6) Set the Date:

- The last 2 digits in the year are BLINKING.
- Change the year by pressing the left < or right > arrow buttons.
- When the year is correct, press the middle button to set.
- Repeat for the month and day.

#### 7) Set the Time:

- The screen will display a BLINKING "12h" or "24h". Make sure you set the time to a 12h hour clock.
- Change between "12h" and "24h" by pressing the left < or right > arrow buttons. When "12h" is displayed, press the middle button.
- Repeat for the hours and minutes.
- 8) Once the date is set, the meter will display "on" or "off" with the word "beep" below it. Make sure it is set to "on" and press the middle button once.

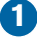

## Life**365**° health Quick Start Guide

Stel

Vitals Hub

Pairing

# GLUCOCARD Shine Connex Meter

## Pairing the Device with the Hub

- Make sure the Vitals Hub is ON connected to power, displays a solid RED light (D), and located near the Bluetooth device while taking a reading.
- 2) Hold the right arrow button > until the screen displays "bT" with "send" under it.
- 3) Hold down the left arrow button < until the message "send" changes to "PAIr" "yes" or "no".
- 4) Use the left < and right > arrow buttons to change the message to "yes" and then press the middle button.
- 5) The meter will display "success". You only need to do this ONE time before your first reading.
- 6) The glucometer will display "end" once the activation process is complete.
- 7) Turn the meter off by pressing and holding the middle button.

## Using the Device with the Hub

- 1) Insert the square end of a new test strip firmly into the test strip port (E) until the meter beeps.
- 2) The meter turns on and displays the Apply Blood screen. The meter is now ready to test a blood drop.
- 3) Use the lancing device and lancets to draw a sample as directed by your care team. Once the sample is on the strip, the meter beeps and begins counting down from 5.
- 4) The meter will then display your reading. Using the slider on the back of the meter, eject the strip.
- 5) The **BLUE** light on the Hub will begin blinking (F), indicating the reading is being transmitted to electronic records. Once the **BLUE** light turns off, the transmission is complete.

Note: If you have any questions – or if you don't see a blinking blue light after taking a measurement, please contact your care team for assistance.

**i** Read the device manufacturer instructions for operation and safety before use.

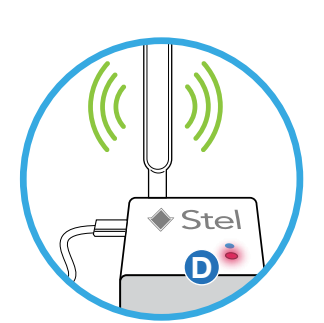

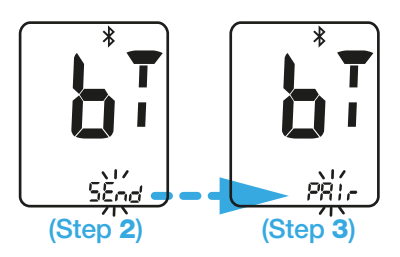

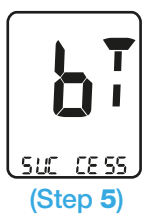

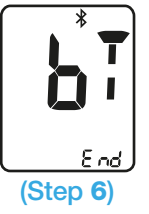

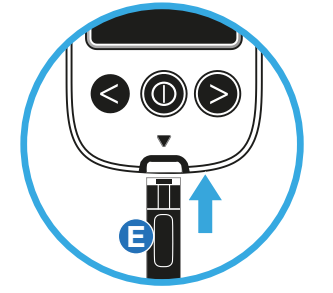

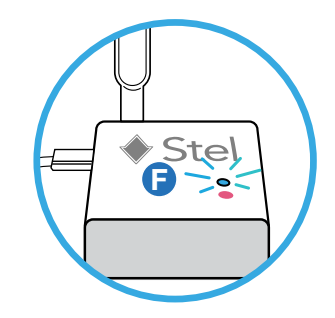

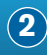